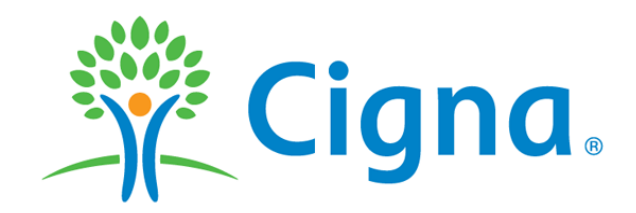

## How to Select or Change my Primary Care Physician (PCP) on MyCigna.com

To select or change your PCP on MyCigna.com. Please follow the instructions listed below.

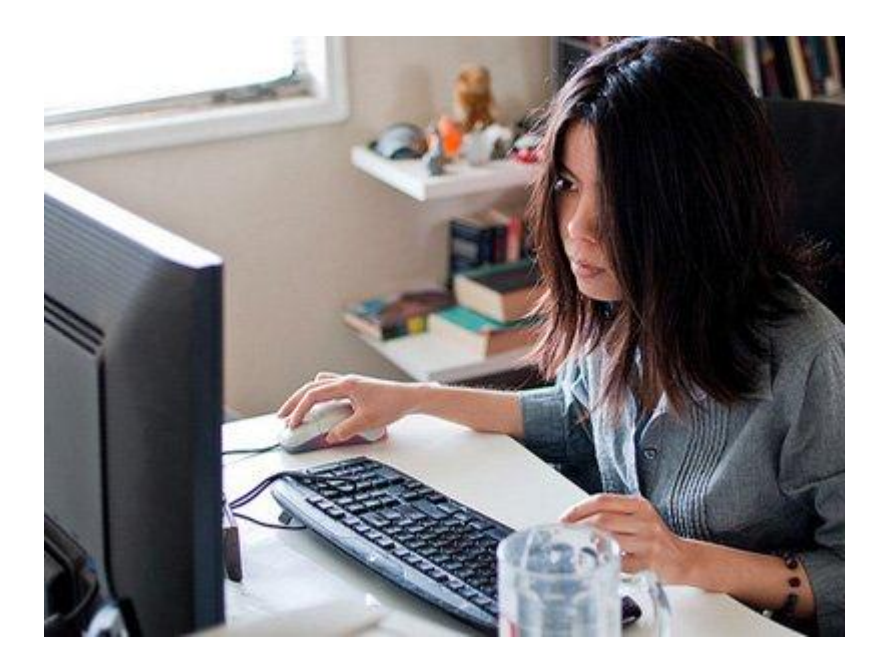

# Primary Care Physician Selection or Change

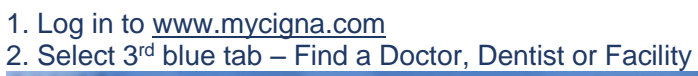

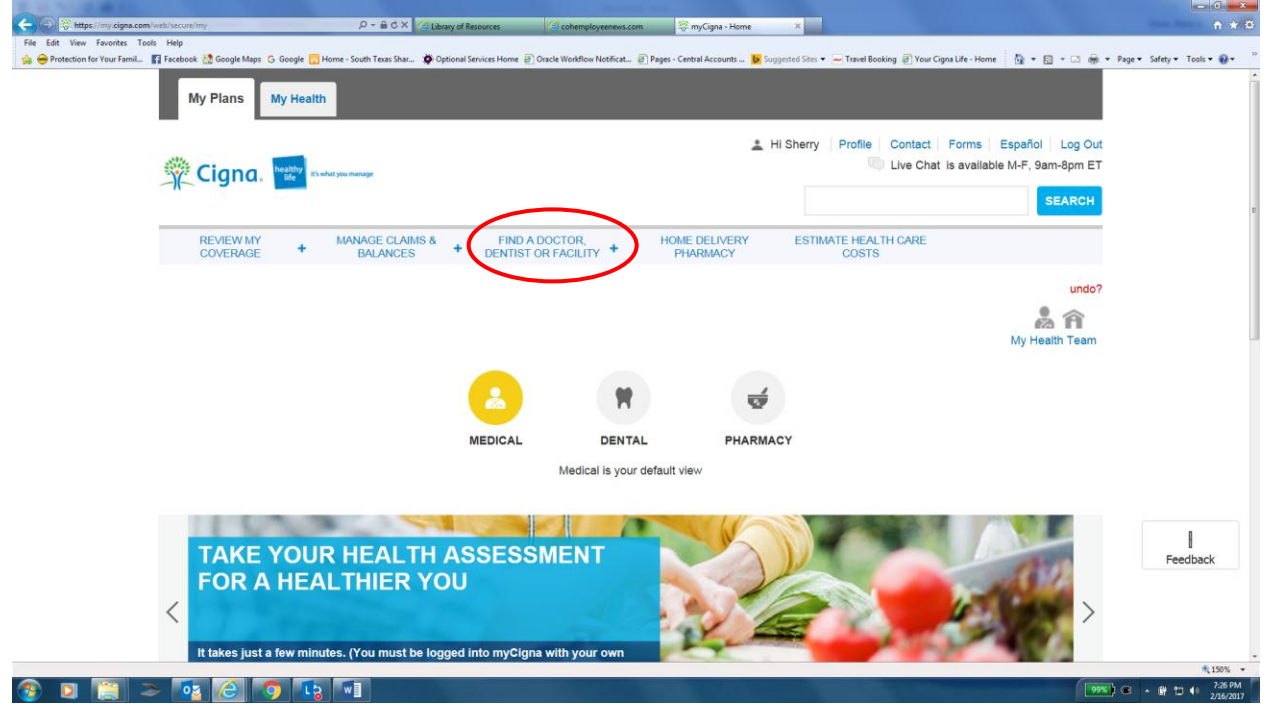

3. Under Find a Find a Doctor, Dentist or Facility, make your selection for each of the windows listed. Click search.

|                                                        | DETION OF THOEST                                                    | 00010                                    |                                                                               |  |
|--------------------------------------------------------|---------------------------------------------------------------------|------------------------------------------|-------------------------------------------------------------------------------|--|
| Home  Home Find a Doctor, Dentist or Facility          |                                                                     |                                          | Print This Page                                                               |  |
| Find a Doctor, De                                      | ntist or Facility                                                   |                                          |                                                                               |  |
| Find the closest Infertility COE Facility              | and call the Healthy Life Personal Health Team, 88                  | 88-992-4462, to confirm COE eligibility. | ▼ RELATED DIRECTORIES                                                         |  |
| Find out more about the doctors, services a            | <ul> <li>Mental Health &amp; Substance<br/>Abuse Services</li></ul> |                                          |                                                                               |  |
| your state. We found Nightlight Pediatrics located 2.1 | Cigna Collaborative Care     Listing                                |                                          |                                                                               |  |
| Find a                                                 | Certified Genetic Counselors     Listing                            |                                          |                                                                               |  |
|                                                        | OSPITAL, PHARMACY OR FACILITY                                       | EDURE                                    | <ul> <li>Home Delivery Medical<br/>Supplies and Services effective</li> </ul> |  |
| Search Location: Looki                                 | ng For: (Name, keyword, etc.)                                       |                                          | Vision Directory - Routine Eye Exam & Eyeware       ■                         |  |
| Pearland, TX 77584, USA                                | Cherise Conley-Harvey                                               |                                          | <ul> <li>Multiplan (Out-of-Network)</li> <li>Directory C</li> </ul>           |  |
| Use my current location                                | 2                                                                   |                                          | Amplifon Hearing Healthcare Directory                                         |  |
| Popular Searches                                       | Compare locations. Your cho                                         | oices can impact your wallet.            | <ul> <li>Lifesource Organ Transplant<br/>Network Directory</li></ul>          |  |
| Chiropractor                                           |                                                                     |                                          | Medical Vaccine Program     Directory: Pharmacies                             |  |
| Family Doctor                                          | Colonoscopy<br>Estimated Costs                                      | Knee Arthroscopy<br>Estimated Costs      | NEED HELP                                                                     |  |
| Gastroenterologist                                     | \$1 309 - \$2 942                                                   | \$9 517 - \$18 405                       |                                                                               |  |

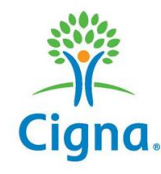

### Primary Care Physician Selection or Change

#### 4. Once your physician's name populate, click Make My Primary Care Physician

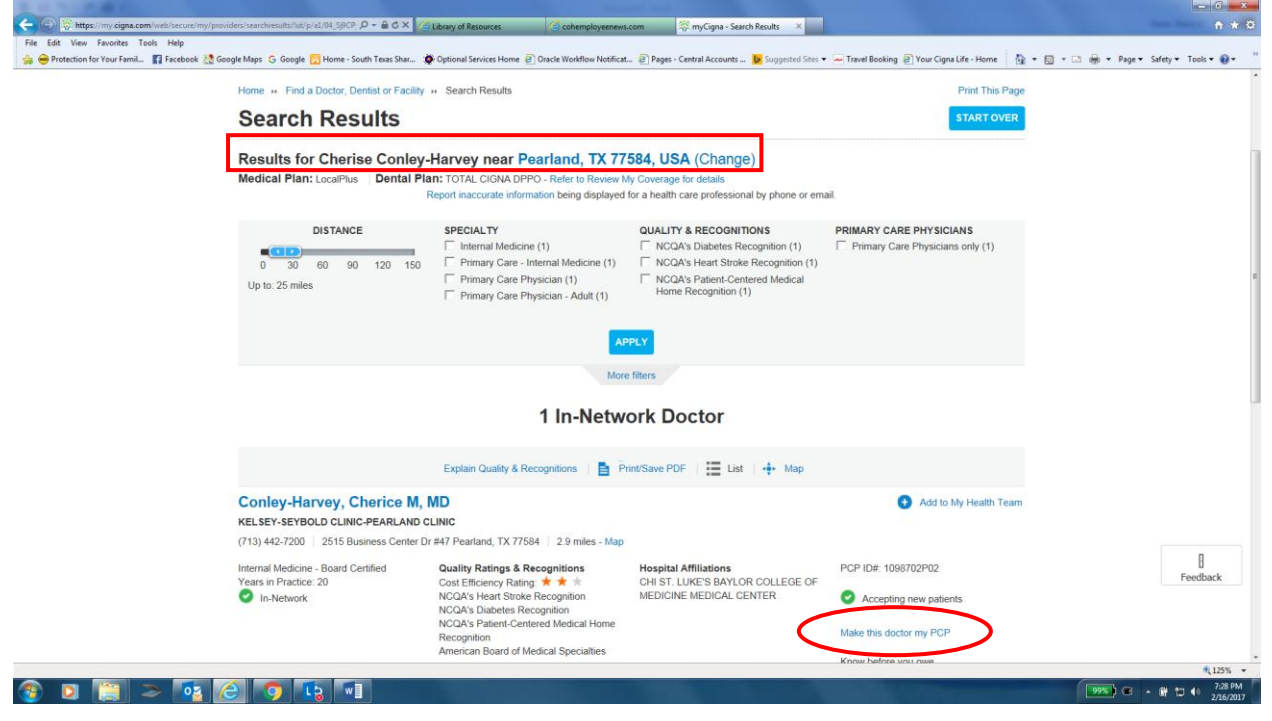

#### 5. Confirmation of PCP selection or change.

|                                                                                         |                                                                                                    | 1 In-Netw                                                                                                    | PPLY re filters                                                                                                    |                                                                                                    |                                                    |
|-----------------------------------------------------------------------------------------|----------------------------------------------------------------------------------------------------|----------------------------------------------------------------------------------------------------|----------------------------------------------------------------------------------------------------|----------------------------------------------------------------------------------------------------|----------------------------------------------------|
|                                                                                         |                                                                                                    | Mor<br>1 In-Netw                                                                                                    | e filters                                                                                                    |                                                                                                    |                                                    |
| c                                                                                       |                                                                                                    | 1 In-Netw                                                                                                    | ork Doctor                                                                                                    |                                                                                                    |                                                    |
| c                                                                                       |                                                                                                    |                                                                                                    | OIR DOCIOI                                                                                                    |                                                                                                    |                                                    |
| C                                                                                       |                                                                                                    | Explain Quality & Recognitions   🛔 P                                                                                                    | Print/Save PDF   🧮 List   💠 Map                                                                                                    |                                                                                                    |                                                    |
|                                                                                         | Conley-Harvey, Cherice M                                                                                                    | I, MD                                                                                                    |                                                                                                    | Add to My Health Tea                                                                                                    | am                                                 |
| к                                                                                       | ELSEY-SEYBOLD CLINIC-PEARLAN                                                                                                    | D CLINIC                                                                                                    |                                                                                                    |                                                                                                    |                                                    |
| G                                                                                       | 713) 442-7200 2515 Business Cente                                                                                                    | er Dr #47 Pearland, TX 77584 2.9 miles - Map                                                                                                    |                                                                                                    |                                                                                                    |                                                    |
| i<br>Y                                                                                  | nternal Medicine - Board Certified<br>rears in Practice: 20<br>in-Network                                                                                                    | Quality Ratings & Recognitions<br>Cost Efficiency Rating * * *<br>NCA's Heart Stroke Recognition<br>NCA's Diabetes Recognition<br>NCA's Diabetes Recognition<br>NCA's Patient-Centered Medical Home<br>Recognition<br>American Board of Medical Specialties                                                                                                    | Hospital Affiliations<br>CHI ST. LUKE'S BAYLOR COLLEGE OF<br>MEDICINE MEDICAL CENTER                                                                                                    | PCP ID#: 1099702P02<br>C Accepting new patients<br>Make this doctor my PCP<br>Know before you owe<br>Verw procedures and cost<br>New PCP                                                                                                    | rout Your changes are being<br>ad.                 |
| ir<br>ir<br>n<br>S                                                                      | nformation contained in this directory is<br>nformation is subject to change at any ti<br>ccepting new patients. Please check wi<br>number on your Cigna ID card to confirm<br>Source of Information and Frequency                                                                                                    | updated six days per week, excluding holidays, S<br>me. Providers may delay communicating to Cigna<br>th the health care professional before scheduling<br>the or she is participating in Cigna's network.<br>of Validation                                                                                                    | sundays, or interruptions due to system mainter<br>a that they no longer accept new patients so we<br>your appointment or receiving services or call t                                                                                                    | ance, upgrades or unplanned<br>cannot guarantee that each pr<br>Cigna Customer Service at the<br>Card(s).                                                                                                    | Mar 01, 2017<br>will automatically send you new ID |
| N<br>is<br>A<br>n                                                                       | Medical health care professional informa<br>s obtained from an application that is co<br>American Board of Medical Specialties (<br>nedical health care professional/facility n                                                                                                    | tion addressing specialty, hospital affiliations, me<br>mpleted and signed by the health care profession<br>BBMS), American Medical Association (AMA) or A<br>notifies Cigna of changes or at least every three y                                                                                                    | dical group affiliations, board certification, acce<br>al/facility (during credentialing). Physician boar<br>American Osteopathic Association (AOA). Infor-<br>rears.                                                                                                    | ptance of new patients and lan<br>d certification is validated throu<br>mation on the application is up                                                                                                    |                                                    |
| D<br>a<br>ir<br>r<br>r<br>r<br>r<br>r<br>r<br>r<br>r<br>r<br>r<br>r<br>r<br>r<br>r<br>r | Dental health care professional informati-<br>trat is completed and signed by the heal<br>nd/or the third-party vendor, of changes<br>information is not intended to be the only<br>ecommendation or an endorsement abo<br>esponsible for any and all decisions with<br>espect to your use of this site. Never dis<br>ead on this site as the site is not intended | on addressing specially, dental office/practice affi<br>fr care professional and/or through a timi-party vi-<br>or at least every three years. The information vie-<br>or primary means for selecting and evaluating a<br>u which facility or provider to select or the quality<br>respect to your dental treatment. Neither Cigna,<br>regard, avoid or delay in obtaining dental advice:<br>d to be a substitute for professional dental advice: | iliations, acceptance of new patients and langu<br>erendor. Information is updated when the denial<br>weed on this site, including the Brighter Score a<br>dentist or comparing dental professionals. It is<br>of the dental treatment that you receive from a<br>its affiliates, nor vendors are responsible for ar<br>from your provider or other health care profess<br>a. | ages spoken is obtained from an application<br>health care professional notifies Gigna,<br>nd other facility and provider specific<br>not intended to be relied upon as advice, as<br>facility or provider. You are solely<br>by damages or costs you might incur with<br>ional because of something that you have | reedba                                             |

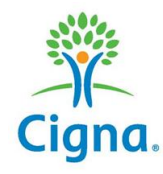